## Creating Your Cengage Account

To create your account visit: <u>https://www.cengage.com/dashboard/#/login</u>

## Click on "Create an Account" and select "Student"

|     | WELCOME TO CENGAGE                                                   |  |
|-----|----------------------------------------------------------------------|--|
|     | SIGN IN TO ACCESS ALL OF YOUR DIGITAL MATERIALS                      |  |
| K.K | Password Forgot By signing in, you agree to our Terms of use Sign in |  |
|     | Create an Account<br>Student                                         |  |
|     | Faculty                                                              |  |

On the next page under "**New Students – Create an account**", type in your **Laurus College** email address (EXAMPLE: <u>firstname.lastname@lauruscollege.edu</u>), then click "**Create an Account**"

| Register your product<br>Enter your Courselink, Access Code or Course Key<br>Enter Course Link, Access Code or Course Key<br>What is this? |  |
|----------------------------------------------------------------------------------------------------|--|
| Returning Students - Sign in  Email Address  A Password  Fagal?  By signing in, you agree to cut Terms of Use  Sign in                     |  |
| New Students - Create an account                                                                                                    |  |

Complete all of the fields on the "New Student" page. In order for our staff to assist you better if there is an issue, please use the password <u>Laurus1\$</u>. Check the box agreeing to the *Cengage Terms of Use and Privacy Statement*, then click "Create Account"

|                                                     | New Student  First Name Last Name  final address                                                                                                    |  |
|-----------------------------------------------------|----------------------------------------------------------------------------------------------------|--|
|                                                     | Password     Confirm Password     Select your Time Zone     Birth Year                                                                                                    |  |
|                                                     | Select a Question  Security Answer  I have read and agree to the Cengage Terms of Use and Privacy Statement.  Vest I want to be the first to hear about exclusive promotions and content from Cengage. |  |
| aja zam//h/majatajafa himitmathod-anglezessif oddil | No, thanks Create Account                                                                                                    |  |

Next you'll be taken to the "Find Your Institution" page, select the location "United States"

| CENGAGE                                                                      | Technical Support |
|------------------------------------------------------------------------------|-------------------|
| MINDTAP   WEBASSIGN   OPENNOW   SAM   CNOW <sup>12</sup>   OWL <sup>12</sup> | 17 - 1            |
| Find Your Institution                                                        |                   |
| Select a Location      United States      Africa                             |                   |
| Asia<br>Australia<br>Canada<br>Caribbaan Puerto Rico                         |                   |
| Europe<br>India/Indian Subcontinent<br>Mexico/Central America                |                   |
| © 2019 Cengage                                                               |                   |
|                                                                              |                   |
|                                                                              |                   |
|                                                                              |                   |
|                                                                              |                   |

Select Institution type "Career College"

| Find Your Institution  United States  United States  United States  United States  Caver College  Adult Education Programs  Cover ment K-12 Schools  CANCEL FIND |
|----------------------------------------------------------------------------------------------------|
| United States   Image: Select an Institut   2 Year College   4 Year College   Adut Education Programs   Cancel   Government   K:12 Schools     Cancel            |
| Image: Select an Institut                                                                                                    |
| High School                                                                                                    |

Type in zip code "93454", then click "Find"

|                                          |                                                                              | Technical Suppr |
|------------------------------------------|------------------------------------------------------------------------------|-----------------|
|                                          | MINDTAP   WEBASSIGN   OPENNOW   SAM   CNOW <sup>V2</sup>   OWL <sup>V2</sup> |                 |
|                                          | Find Your Institution                                                        | Mi.             |
|                                          | •         United States         ~                                            |                 |
|                                          | Career College      within 25 Miles                                          |                 |
|                                          | of my: Szipcode State/city                                                   |                 |
|                                          | CANCEL                                                                       |                 |
|                                          |                                                                              |                 |
|                                          | © 2019 Cengage                                                               |                 |
|                                          |                                                                              |                 |
|                                          |                                                                              |                 |
|                                          |                                                                              |                 |
| 1.com/cb/checkuser.htm?method=checkUser# |                                                                              |                 |

|                                                          | Select Your Institution                                                                                                    |  |
|----------------------------------------------------------|----------------------------------------------------------------------------------------------------|--|
|                                                          | T2 Institutions were bound in your search of Clarge College within 23 milles of 83450. Solect<br>your instruction from the list below, than click Continue. |  |
|                                                          | <ul> <li>AZTECHINST<br/>SARTA MARIA: CA-US</li> </ul>                                                                                                    |  |
|                                                          | CARING HANDS SCHOOL OF MASSAGE     COMPOC. CA-LOS                                                                                                    |  |
|                                                          | © CENTRAL COLOCT<br>SATTA MORAL CA- US                                                                                                    |  |
|                                                          | © COLSTAL UNLEY COLLEGE<br>SAVEA MARK CA- US                                                                                                    |  |
|                                                          | COMPUTER CAREERS                                                                                                    |  |
|                                                          | COMPUTER TRAINING NETWORK     SAVIA MARK CALLUS                                                                                                    |  |
|                                                          | GILD DIAST ENUCATION INC                                                                                                    |  |
|                                                          | INSTITUTE OF BEAUTY CULTURE     SATA MARK, CAUS                                                                                                    |  |
| -                                                        | LAURIS COLLEGE LLC     SAVATAMENT, CA US                                                                                                    |  |
|                                                          | PACIFIC COAST SCH OF MASSAGE     ARROYD GRAVE CAL US                                                                                                    |  |
|                                                          | SANTA RABBARA DICINESS COLL     SANTA MARKI, CA. US                                                                                                    |  |
|                                                          | SANTA MARIA TENE OPTIONS     Senta Maria (Artug)                                                                                                    |  |
|                                                          |                                                                                                    |  |
| 1.com/cb/institution.htm?method=showSchoolSearchResults# | ЗЕАЛОН АДАШ СОНТНИЛ:                                                                                                    |  |

On the "Select Your Institution" page, select "Laurus College LLC", then click "Continue"

Your account is now created and you will be directed to your new account. Click on "**Register another course or product**" located in the upper right-hand corner of the screen.

| * «                                                            | Student View<br>In addition to eBooks and learning mat                                                        | erials, the catalog shows students other courses                | at their school using Cengage products.                            |                                                                                                    | ×                                 |
|----------------------------------------------------------------|----------------------------------------------------------------------------------------------------|-----------------------------------------------------------------|--------------------------------------------------------------------|----------------------------------------------------------------------------------------------------|-----------------------------------|
| A My Home                                                      | CENGAGE UNLIMITE                                                                                              | D                                                               |                                                                    | R                                                                                                    | egister another course or product |
| CENGAGE UNLIMITED  Browse Catalog                              | Hello                                                                                                    |                                                                 |                                                                    |                                                                                                    | Tour Cengage Unlimited            |
| <ul> <li>★ Partner Offers</li> <li>IP Print Options</li> </ul> | Ready to subscribe?                                                                                           |                                                                 |                                                                    |                                                                                                    | Subscribe now                     |
| College Success                                                | More Benefits for Cengage Unlimit                                                                             | ed Subscribers                                                  |                                                                    |                                                                                                    |                                   |
|                                                                | Chegg                                                                                                    | Quizlet                                                         | KAPLAN                                                             | 🖏 Evernote                                                                                                    |                                   |
|                                                                | Chegg<br>Free Chegg Study Pack trial* featuring Chegg's 3 top                                                 | Quizlet<br>Free 6 months of Quizlet Plus (ad free + more!) plus | Kaplan<br>Free 30 days of Kaplan Test Prep resources for your      | Evernote<br>Free 6 months of Evernote Premium. Take clas                                                                      | s                                 |
|                                                                | study tools plus 60 free mins of Chegg Tutor.<br>"Chegg Tenna and conditions apply. See<br>chegg.com/cuterms. | exclusive Qualet-powered study activities and games.            | post-college exams.<br>sibility Terms of Service Privacy Statement | notes on any device or scan your hand-writer<br>notes. clip control & research form the web, an<br>annotate PDF study guides. | s<br>d                            |
|                                                                |                                                                                                    |                                                                 |                                                                    |                                                                                                    |                                   |
| Give Feedback                                                  |                                                                                                    |                                                                 |                                                                    |                                                                                                    |                                   |

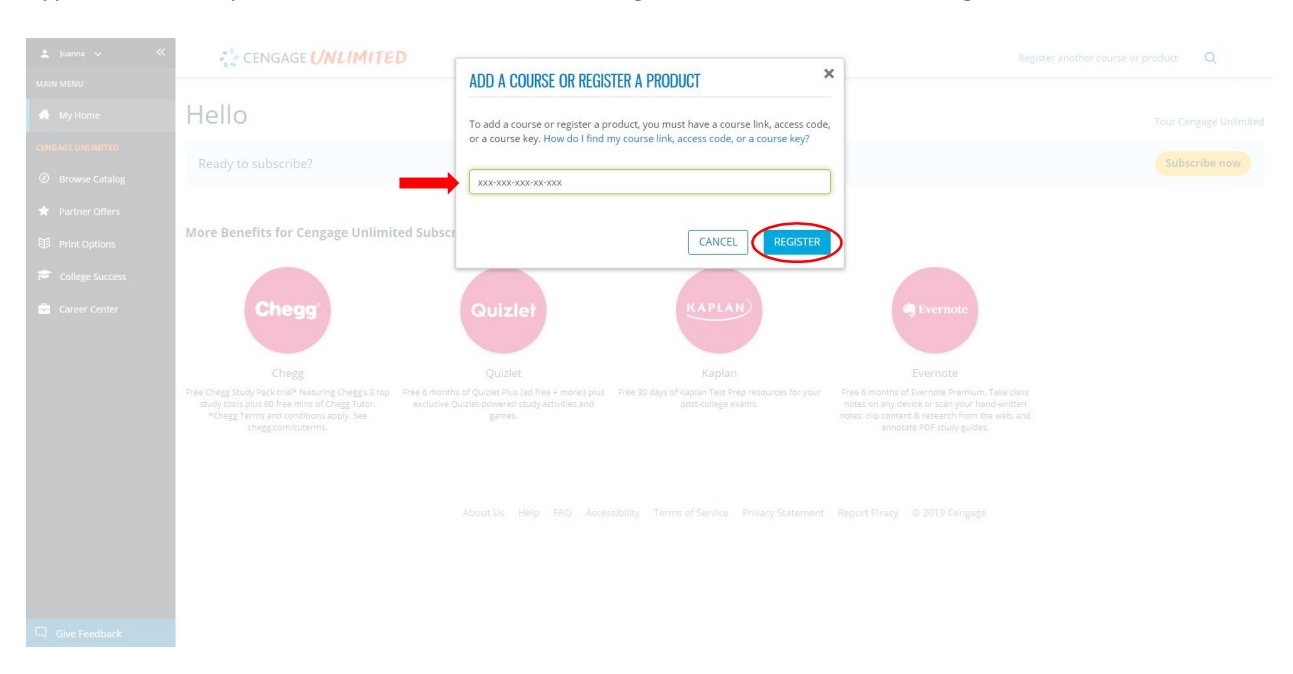

## Type in the code provided in the email from the Registrar's office and click "Register"

You now have access to the Cengage Unlimited library!

You only need to register a code for the Cengage Unlimited library *once*. This will give you access for 24 months\*. After you have successfully registered your code, you are ready to start adding books to your homepage!

If you have any issues creating your account or registering your code, you may contact Cengage technical support at <u>1-800-354-9706</u>. Cengage Help Center: <u>https://www.cengage.com/help-center/</u> Contact Cengage Technical Support: <u>https://cengage.force.com/s/contact-us</u>

\*If you are still enrolled in your program after the 24 month access expires, the Registrar office will contact you with a new access code.